# Uniform Data System (UDS) Reports in the HRSA EHBs

# **Accessing Standard UDS Reports**

A quick reference sheet for Program Grantees

The Uniform Data System (UDS) is a system through which organizations funded under the Health Center Cluster program (Activity Code H80), administered by the Bureau of Primary Health Care, submit annual performance reports. Health Centers report patient demographics, services provided, staffing, clinical indicators, utilization rates, costs, and revenues.

The HRSA Electronic Handbooks (EHBs) includes reports based on data collected through UDS, as enumerated under the List of Standard UDS Reports below, which are accessed through the UDS reports. To access your UDS reports, follow the steps under Accessing UDS Reports in the HRSA EHB below.

### Accessing UDS Reports in the HRSA EHBs

Perform the following steps to access your UDS reports:

- 1. Log in to the EHBs.
- 2. In the Top Navigation panel, click the **Grants** tab (Figure 1).

#### Figure 1: Grants Tab in Top Navigation Panel

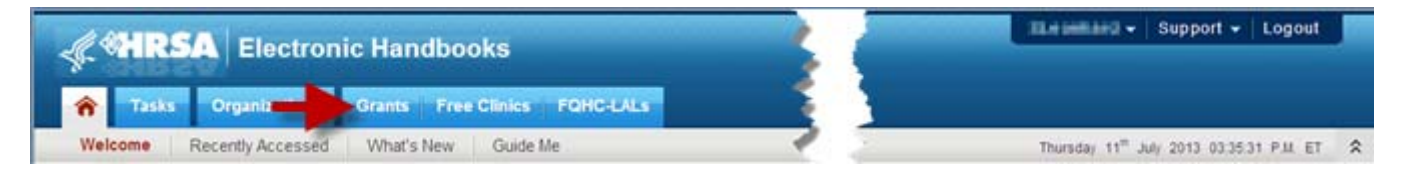

3. The My Grant Portfolio – List page opens, where your grants are displayed in a list (Figure 2). Find the Health Center Cluster grant (grant number begins with "H80") and click **Grant Folder**.

#### Figure 2: My Grant Portfolio – List Page

| 🗃 My Grant Portfo             | lio - List                            |   |                           |                                    |              |            |              |                          |                            |
|-------------------------------|---------------------------------------|---|---------------------------|------------------------------------|--------------|------------|--------------|--------------------------|----------------------------|
| O Add Grant To Portfolio      | 1                                     |   |                           |                                    |              |            |              |                          |                            |
| My Grant Portfolio (2)        | My Grant Access Requests (0)          |   |                           |                                    |              |            |              |                          |                            |
|                               |                                       |   |                           |                                    |              |            | -            | Detailed View   Ans      | earch   🔛 Saved Searches 👻 |
|                               | Page size: 15 . Go                    |   |                           |                                    |              |            |              |                          | 2 items in 1 page(s)       |
| Grant Number                  | Organization Name                     |   | Current Budget<br>Period  | Current Project<br>Period End Date | CRS-EIN      | Grant Role | Grant Active | Last Award Issue<br>Date | Options                    |
| V                             |                                       | Y |                           |                                    | Y            | AL Y       | AI • Y       |                          |                            |
| <ul> <li>Heocsimal</li> </ul> | ORBATER MARINEEDICAL SERVICE INC. NO  |   | 05/01/2013-<br>04/30/2014 | 04/30/2018                         | 153080141444 | PD, FRA    | Yes          | 07/05/2013               | 😬 Grant Folder 🖛           |
| <ul> <li>y (m)</li> </ul>     | OVERATER INCOME DISA. SERVICE INC. NO |   | 07/01/2013-<br>04/30/2014 | 06/30/2014                         | HOOMINATIAN  | Other, FRA | Yes          | 07/03/2013               | Con Folder -               |
| N CON                         | Page size: 15 • Go                    |   |                           |                                    |              |            |              |                          | ms in 1 page(1)            |

4. The Grant folder opens to the Grant Home page (Figure 3). In the Grants section of the page, under Submissions, click **Performance Report**.

**Figure 3: Grant Home Page** 

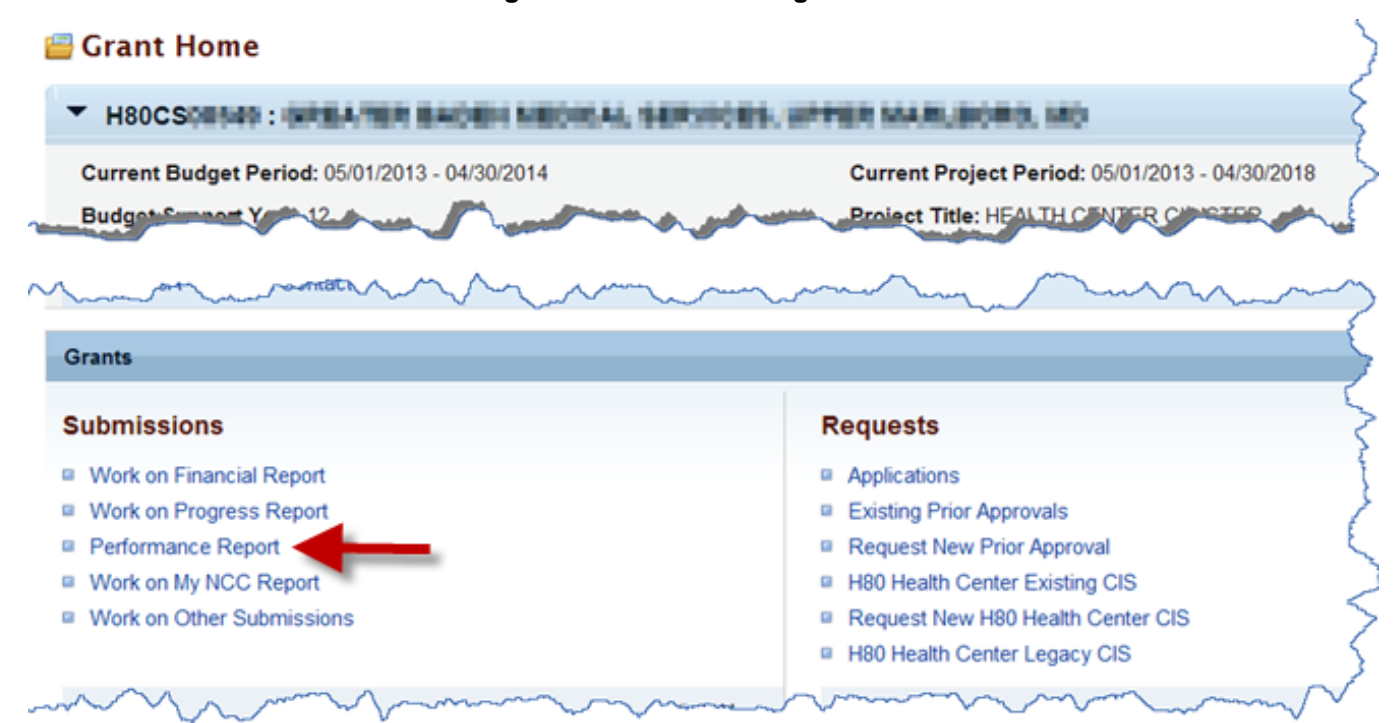

5. The Submissions – All page opens, displaying all performance reports related to the grant (Figure 4). To display only UDS reports, you can enter search parameters under Search Filters at the top of the page. For example, you can enter "UDS" in the Submission Name Like field, and then click Search.

| 2 | Submissions - All                         |                       |                                                                 |          |
|---|-------------------------------------------|-----------------------|-----------------------------------------------------------------|----------|
|   | Not Completed Recently Completed All      |                       |                                                                 |          |
|   | Search Filters:                           |                       | 1                                                               |          |
|   | Basic Search Parameters                   |                       |                                                                 |          |
|   | Grant Number<br>(comma separated list)    | Submission Name Li    | Like UDS                                                        |          |
|   | Submission Tracking<br>Number Like        | •<br>Organization     | GREATER BADEN MEDICAL<br>SERVICE INC                            |          |
|   | Submission Deadline Between  And And      | Submission Type       | All     Financial Report     Noncompeting Continuations         |          |
|   | A hadameet that the same and a set of the | كين ماني الدونين المر | لسب مستعند به الج الحمد بي الحرب الحرب مستعد مي المردين المردين |          |
|   |                                           |                       | and                                                             | 100      |
|   | Sort Method (Grid   Custom)               | •                     |                                                                 | •        |
|   |                                           |                       | Search Name: Save Parameters S                                  | earch    |
|   | Export To Excel                           |                       | hard Search   🛄 Saved Sea                                       | arches 🔻 |

Figure 4: Search Filters Area on Submissions – All Page

The list at the bottom of the page will display only UDS reports.

6. Choose a Reporting Period. For the UDS report submitted for that Reporting Period, click **Performance Reports** (Figure 5).

| Export To Excel        |          |                      |     |                                             |            |                 |                     |            | Ceta           | iled View   Assearc | h   🔛 Saved Searche |
|------------------------|----------|----------------------|-----|---------------------------------------------|------------|-----------------|---------------------|------------|----------------|---------------------|---------------------|
| C C D M Page           | size: 15 | 5 • Go               |     |                                             |            |                 |                     |            |                |                     | 4 items in 1 page   |
| Submission Name        |          | Submissi<br>Type     | on  | Organization                                | Grant #    | Tracking #      | Reporting<br>Period | Deadline   | Submitted Date | Status              | Options             |
|                        | Y        | All                  | • 7 | Al • Y                                      | Y          | Y               |                     | T T Y      | 1/1/201: 📰 🍸   | Al • ¥              |                     |
| UDS Performance Report | n        | Performan<br>Reports | ce  | GREATER BADENHEDOR, SERVICES, MD            | HEOCSERGIE | HBOCSIMIHB2011  | 01/01/2011          | 02/15/2012 | 03/15/2012     | Submitted           | Performance Reports |
| UDS Performance Report | t        | Performan<br>Reports | ce  | OPENTIN NACES MICKA, MINUCES, MI            | HEOCSEEHE  | HOCSIMHR2010    | 01/01/2010          | 03/31/2011 | 03/27/2011     | Submitted           | Performance Reports |
| UDS Performance Report | 1        | Performan<br>Reports | ce  | OREATER BADEN MEDICAL SERVICES.<br>ND       | неоссаныя  | HOCSIIIII.02009 | 01/01/2009          | 03/31/2010 | 03/09/2010     | Submitted           | Performance Reports |
| UDS Performance Report | t        | Performan<br>Reports | ce  | OVERATER RECEIPTION MEDICAL REPORTER,<br>BD | HEOCSEEN   | H80C588H#82008  | 01/01/2008          | 03/02/2009 | 05/04/2009     | Submitted           | Performance Reports |

Figure 5: Submissions – All Page

7. The Table of Contents page for the UDS report opens in a separate window (Figure 6). At the top of the page, under Reports, click **HERE** to access the reports.

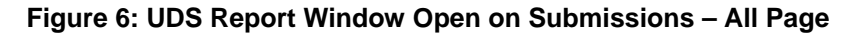

| propieted | Review   EU   HISA EHBs - Windows Internet Esplorer         |                                     |                              |                           |
|-----------|-------------------------------------------------------------|-------------------------------------|------------------------------|---------------------------|
| Export To | Favortes 🖓 • 🛐 - 🖃 📾 • Expl • Selety • 75                   | xa • @•                             |                              | Search   🖾 Saved Searches |
|           | 2 Review                                                    |                                     |                              | 6 items in 1 page(        |
| Submis    | • H80CS085492012/V2: GREATER BADEN &                        | BOICAL BEFOICES, Spyne Mariners, ND | Due Date: 2/15/2013 11:59 PM | Options                   |
| UDS Per   | REPORTS                                                     |                                     |                              | Performance Reports       |
| UDS Per   | Click HERE to view reports and data related to your UDS su  | bmission                            |                              | Performance Reports       |
| UDS Per   | A HTML Forms                                                | Table of Contents                   | • 00                         | Performance Reports       |
| UDS Per   |                                                             | · ] V .                             | • X                          | Performance Reports       |
|           | View: Center / Grantee Profile     Center / Grantee Profile | Center / Grantee Profile            | Vew 💌                        |                           |
| UDS Pe    | View: Patents By Zp Code                                    | Patients By Ze Code                 |                              | Performance Reports 7     |
|           | Faceres by tip Code                                         | 7 appendix by big big course        |                              |                           |

The reports will open in a separate window (Figure 7).

| Submissions                               | - All                                                                     |                                                |                                                                                                    |                               |                         |
|-------------------------------------------|---------------------------------------------------------------------------|------------------------------------------------|----------------------------------------------------------------------------------------------------|-------------------------------|-------------------------|
| Not Completed                             | Review   EU   HRSA                                                        | EHBs - Windows Internet Explo                  | rer                                                                                                    |                               |                         |
| Export To                                 | Favorites 🟠 🔹 🖡                                                           | 🔊 - 🖃 👘 - Page - Safety                        | - Tgols - 🔞 -                                                                                                    | Search   🗐 Sa                 | ved Searches 🗸          |
| H • 1                                     | Review                                                                    |                                                | *                                                                                                    | <b>5</b> ite                  | ems in <b>1</b> page(s) |
| Submis                                    |                                                                           | UDS Report   EU   HRSA EHBs                    | - Windows Internet Explorer provided by REI Systems Inc                                                                                                    |                               |                         |
| UDS Per                                   | 1                                                                         | Favorites EHB UDS Report   EU                  | HRSA BHBs 🚵 - 🖾 🧌                                                                                                    | 🖥 • Page • Safety • Tools • 😧 | → "                     |
| UDS Per                                   | Click HERE to v                                                           | ► H80CS0#5402012/V2:                           | GPEA/TER BADEN MEDICAL SERVICES, Apper Martines, NO Due                                                                                                    | Date: 2/15/2013 11:59 PM      | eports 🔻                |
| UDS Per                                   | Print All HT                                                              | REPORTS                                        |                                                                                                    |                               | eports ▼                |
| UDS Per                                   |                                                                           | Report Name                                    | Description                                                                                                    | Action                        | eports 🔻                |
|                                           | View: CENTE                                                               | UDS Data File in XML                           | Submitted Raw UDS Data File in XML format.                                                                                                    | Download / Email              |                         |
| <ul> <li>UDS Per</li> <li>II 1</li> </ul> | CENTER / C<br>View: PATIEN<br>PATIENTS 6<br>View: Table 3<br>Table 24 - E | UDS Grantee, State, National<br>Summary Report | The Summary Report is a 'dashboard' report intended to describe each grantee in a statistical manner.<br>Calculations of key measures are derived from their own organization's current reporting on the UDS.<br>The measures are broken out into two main categories: 1) Demographic and Clinical Data (Patients,<br>Visits, Staffing and Clinical Information) and 2) Fiscal Information (Costs and Revenues) and provide an<br>overall picture of the health center's performance in each of these areas. | View                          | ports ▼<br>I page(s)    |

#### Figure 7: Standard UDS Reports Window

# **List of Standard UDS Reports**

The following reports can be accessed by following the steps given above.

## **UDS Data file in XML**

Provides the submitted raw UDS data file in XML format. The file can be downloaded and/or emailed. This will be available to the Health Center after they have submitted their UDS report at least once to HRSA for review.

### **UDS Summary Report**

Provides the summary and analysis on the Health Center's current UDS data using measures across various Tables of the UDS report. The Preliminary version of this report will only have the Grantee view available. Once all the UDS reports for the current reporting cycle have been processed, the final version of this report will be available which will have Grantee, State and National views.

### **UDS National and State Rollups**

This report compiles annual data reported by Health Center Program (HCP) Health Centers. Summary HCP data are provided for patient demographics, socioeconomic characteristics, staffing, patient diagnoses and services rendered quality of care, health outcomes and disparities, financial costs, and revenues. This will be available after all the UDS reports for the current reporting cycle have been processed.

### **UDS Health Center Trend Report**

This report compares the health center's performance for 16 key performance measures (in three categories: Access, Quality of Care/Health Outcomes, and Financial Cost/Viability) with national and state averages over a 3 year period. This will be available after all the UDS reports for the current reporting cycle have been processed.

### **UDS Health Center Performance Comparison Report**

Provides the summary and analysis on the Health Center's latest UDS data giving details at Grantee, State, National, Urban and Rural level with trend comparisons and percentiles. This will be available after all the UDS reports for the current reporting cycle have been processed.

# **For Help and Support**

To access additional EHBs-related resources and training materials, once logged into EHB, please click the Support (EHBs Help) icon located in the toolbar at the lower right of the screen. System navigation, UDS reporting acronyms, quick reference sheets for accessing reports, submission and review process, and other useful training materials and resources can be accessed here.

# UDS reporting questions: Your Reviewer or the UDS Help Desk

udshelp330@bphcdata.net or 866-837-4357 (866-UDS-HELP)

## EHB account and user access questions: HRSA Call Center

http://www.hrsa.gov/about/contact/ehbhelp.aspx or 877-464-4772 (877-Go4-HRSA) Monday through Friday (except federal holidays) 8 AM to 8 PM (ET)

# EHB electronic reporting issues: BPHC Help Desk

http://www.hrsa.gov/about/contact/bphc.aspx or 877-974-2742 (877-974-BPHC) Monday through Friday (except federal holidays) 8:30 AM to 5:30 PM (ET)

# **Software and Compliance Requirement**

## **Software Requirements**

The developed functionality will be compatible with the browser(s) recommended within the Browser Requirements section of the HRSA EHBs portal. The information can be found at –

https://grants3.hrsa.gov/2010/WebEPSExternal/Interface/common/BrowserSettings.aspx.

### **Section 508 Compliance**

HRSA EHBs is compliant with Section 508 requirements for the visually impaired.